## **Standard Operating Procedures:**

## Using WinZip to communicate Protected B file for CCMS

- 1. Open WinZip in your computer
- 2. Click the 'Encrypt' Button

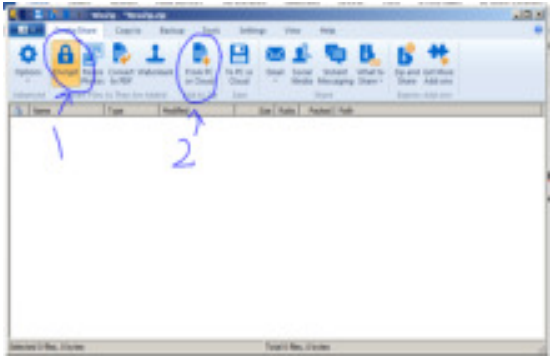

- 3. Click the 'From PC or Cloud' Button
- 4. Click the file you want in your folder
- 5. An encryption box will come up

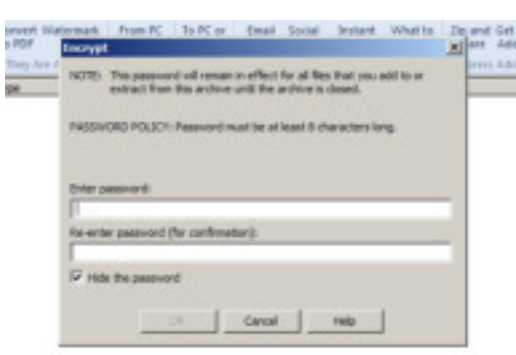

Enter the current password in this box. The SP and CLO will need to determine a protocol for creating a new password every month and communicating the password by a means other than email.

- 6. Click the 'to PC or Cloud' Button
- 7. Select the folder you want to save in
- 8. Save using the following naming convention: UCI-Last name-Form#/General Information e.g. 1234567890-Smith-BSF801
- 9. Open a new email and add the WinZip file
- 10. Use the following naming convention to title the email: UCI-Last name-Form#